# CONSULTAZIONE/GESTIONE ESITI D'ESAME

Questa guida ha lo scopo di illustrarti le modalità da seguire per consultare e gestire gli esiti delle prove scritte che verranno periodicamente pubblicate dai relativi docenti al termine di un appello d'esame. Questa procedura ti permette di accettare o rifiutare le valutazioni ottenute in sede d'esame.

ATTENZIONE:

Appena un esito viene pubblicato riceverai una comunicazione <u>all'indirizzo e-mail di ateneo</u>. (quello che ti è stato assegnato durante l'immatricolazione)

Ricordati che per la consultazione degli esiti ti è concesso un periodo di tempo limitato; Finché non consulterai un esito la relativa votazione non verrà inserita in carriera;

Se consulti un esito, ma non accetti o non rifiuti la votazione, questa sarà automaticamente considerata ACCETTATA al termine del periodo di pubblicazione.

Gli esiti delle Prove Parziali possono essere solamente visualizzati e non accettati o rifiutati.

1.

Collegati a http://studiare.unife.it Nel menù di destra seleziona LOGIN ed accedi utilizzando le credenziali per i servizi informatici di ateneo

Le credenziali di accesso richieste sono le stesse che normalmente si usano per l'accesso agli altri servizi telematici di ateneo (posta elettronica, wi-fi). Se hai smarrito la password sarà necessario sostituirla contattando la propria segreteria

2.

Sempre dal menù di destra seleziona la voce **ISCRIZIONE ESAMI ONLINE** e poi **ESITI** 

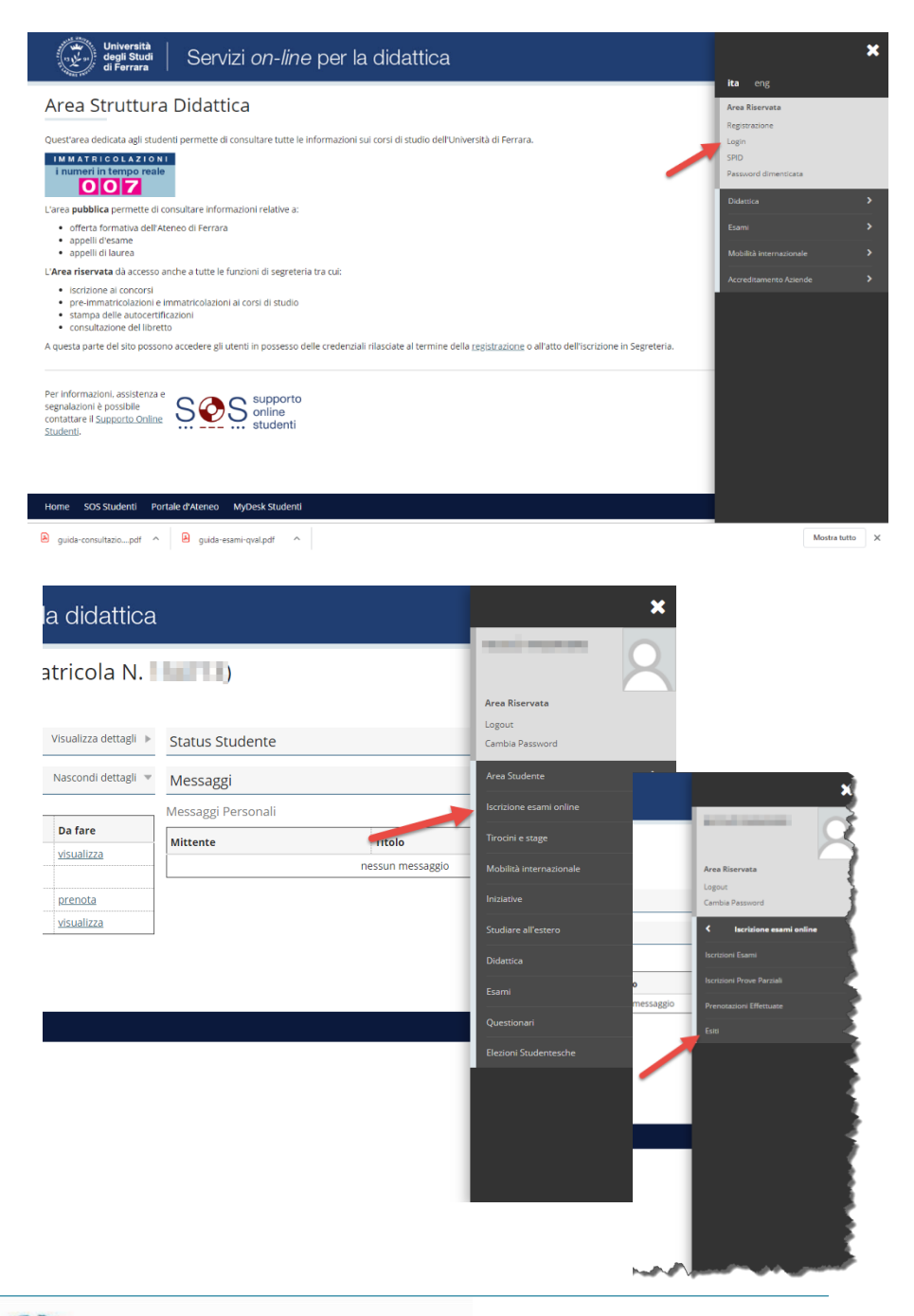

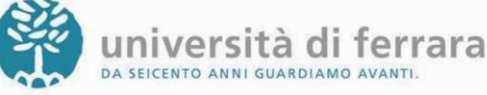

## CONSULTAZIONE/GESTIONE ESITI D'ESAME

3.

Si aprirà quindi una pagina con l'elenco degli esiti che nel frattempo sono stati pubblicati. Una volta individuato l'esito desiderato clicca sull'icona indicata dall'immagine

| degli Stu<br>di Ferrara                                                                                                 | a   Servizi                                                      | on-line per la didattica                                                                                                  | a                                                                  |                                                     |
|----------------------------------------------------------------------------------------------------|------------------------------------------------------------------|----------------------------------------------------------------------------------------------------|--------------------------------------------------------------------|-----------------------------------------------------|
| ₩ » Esiti                                                                                                    |                                                                  |                                                                                                    |                                                                    |                                                     |
| Bacheca esi                                                                                                    | iti                                                              |                                                                                                    |                                                                    |                                                     |
| La pagina mostra i risulta<br>di ogni esito.<br>Qualora si tratti di esiti d                                            | ati degli esami glà sosten<br>Il Prove Parziali <b>non è ric</b> | uti per i quali è stato assegnato un voto da parte c<br>hiesta l'accettazione/rifiuto del voto.                           | del docente. Per accedere alla funzione di accettazi               | one/rifiuto del voto cliccare l'icona mostrata a fi |
| Si consiglia altresì la cons                                                                                            | sultazione di <b>Libretto</b> pe                                 | r vernicare refiettiva verbalizzazione dei risultato.                                                                     |                                                                    |                                                     |
| Si consiglia altresi la con:<br>FISIOLOGIA - [007086] -                                                                 | sultazione di <b>Libretto</b> pe                                 | r vernicare renettiva verbalizzazione dei risuitato.                                                                      |                                                                    |                                                     |
| Si consiglia altresi la con:<br>FISIOLOGIA - [007086] -<br>Data esame                                                   | orra                                                             | Docenti                                                                                                    | Data chiusura esame                                                | P.                                                  |
| Si consiglia altresi la con:<br>FISIOLOGIA - [007086] -<br>Data esame<br>20/02/2019                                     | ora<br>14:00                                                     | Docenti                                                                                                    | Data chiusura esame<br>25/02/2019                                  | P<br>Voto o giudizio                                |
| Si consiglia altresi la con:<br>FISIOLOGIA - [007086] ·<br>Data esame<br>20/02/2019<br>CONOSCENZE PER L'ES              | Ora<br>0ra<br>14:00                                              | Vernicare reneuva verbanzzazione del risunato.<br>Docenti<br>SIONE - (46922) - Epidemiologia e Igiene (Manzo              | Data chiusura esame<br>25/02/2019<br>Il L)                         | ا<br>Voto o giudizio<br>ت                           |
| Si consiglia altresi la con<br>FISIOLOGIA - [007086] -<br>Data esame<br>20/02/2019<br>CONOSCENZE PER L'ES<br>Data esame | Ora<br>14:00<br>Cra<br>Ora<br>Ora                                | Verinare refectiva verbalizzadore del risultato.<br>Docenti<br>SIONE - [46922] - Epidemiologia e Igiene (Manzo<br>Docenti | Data chiusura esame<br>25/02/2019<br>Ifi L)<br>Data chiusura esame | Voto o giudizio                                     |

| CONOSCENZE PER L'ESERCIZIO D                                                                                                    | ۲     |         |                     |                 |  |  |  |
|----------------------------------------------------------------------------------------------------|-------|---------|---------------------|-----------------|--|--|--|
| Data esame                                                                                                    | Ora   | Docenti | Data chiusura esame | Voto o giudizio |  |  |  |
| 06/06/2019                                                                                                    | 08:30 |         | 07/06/2019          |                 |  |  |  |
| Nota del docente: Coloro che non accettano il voto sono pregati di comunicarlo tramite mail all'indirizzo edgardo.canducci@unife.it entro lunedi 10 giugno 2019 |       |         |                     |                 |  |  |  |

FISICA, INFORMATICA E ANALISI DEI DATI - [45097]

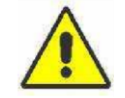

Se stai visualizzando l'esito di una Prova Parziale non potrai accettare o rifiutare il

voto in quanto non è un risultato definitivo.

4.

La pagina successiva contiene i dettagli dell'esito selezionato (data d'esame, voto/giudizio) Nel caso in cui l'esito selezionato permetta di accettare o rifiutare il voto troverai in fondo alla pagina le relative opzioni che ti permetteranno di effettuare la scelta.

| Gestione | esita | esame   |
|----------|-------|---------|
| Gestione | esitu | esuille |

Esito esame

Dettaglio Appello Attività didattica: ANALISI MATEMATICA I (000015) Descrizione appello: Scritto di Analisi Matematica 1 Data e ora esame: 22/12/2011 - 14:00 Tipo Esame: Scritto Docenti:

#### Voto/Giudizio: Insufficiente

Attenzione: se non si intende effettuare una scelta selezionare il tasto Esci. Nel caso in cui si sceglie e si conferma un'opzione, non sarà più possibile astenersi da una delle due scelte, anche accedendo nuovamente a questa pagina. O Accetto il voto che verrà automaticamente inserito nella mia carriera. O Chiedo di poter ripetere la prova Eo studence può esprimere la volontà di riturarsi entro il 11101/2013. Conferma Annulla Continua

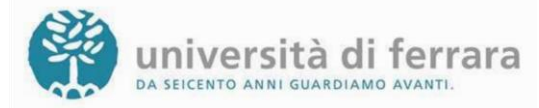

## CONSULTAZIONE/GESTIONE ESITI D'ESAME

### 5.

Dopo aver effettuato la scelta comparirà la relativa icona a fianco dell'esito consultato. Se vuoi cambiare la scelta effettuata clicca nuovamente su questa icona per ritornare alla pagina dei dettagli dell'esito e modificare i dati.

> Ricordati che hai un tempo limitato

> scegliere di accettare o

per

una

## VALUTAZIONE ACCETTATA

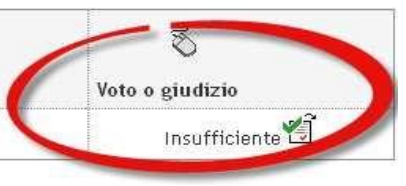

### VALUTAZIONE RIFIUTATA

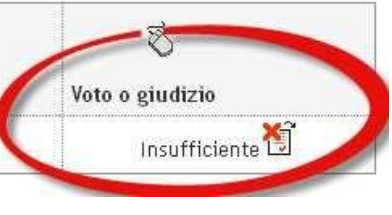

### **PROVA PARZIALE**

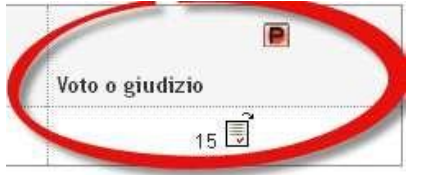

viene considerata accettata.

rifiutare

viene considerata accettata.

valutazione. Nel caso tu non esprima una scelta la valutazione

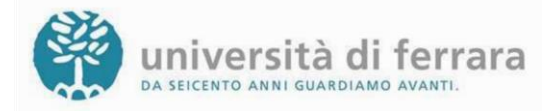